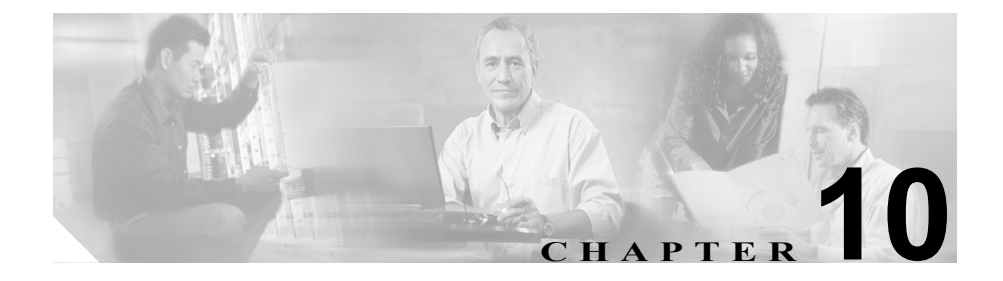

# トラブルシューティングのヒント

この章の内容は、次の項目に関するトラブルシューティング情報です。

#### 「ログ」 (P.10-4)

「サードパーティ ソフトウェア」(P.10-5)

- 「信頼済みサイトに対するブラウザの設定」(P.10-5)
- 「New Atlanta ServletExec の確認」(P.10-6)
- 「デバッグ:サードパーティツールに対するオン/オフ」(P.10-7)
- 「EAServer/Jaguar のインストールが失敗する」(P.10-8)
- 「エラー 2221:現在のユーザ セキュリティ タイプの決定」(P.10-9)
- 「Jaguar Admin パスワード変更後のエラー」(P.10-10)
- 「エラー: IIS Admin サービスの設定」(P.10-10)
- 「エラー: Windows スクリプティング ホストをインストールする必要がある」(P.10-11)
- 「再起動後に Jaguar サーバの接続が失敗する」(P.10-11)
- 「Jaguar サービスの確認」(P.10-12)
- 「古いバージョンの EAServer/Jaguar の削除」(P.10-13)
- 「サードパーティソフトウェアのライセンス」(P.10-14)
- 「World Wide Publishing サービス:サービスの停止と WebView の再起動」 (P.10-15)

「インストールとログイン」(P.10-16)

• 「ログイン後に Java コードが表示される」(P.10-16)

- 「ユーザが WebView にログインできない」(P.10-16)
  - 「ユーザは正しいユーザ名を入力しているか」(P.10-16)
  - 「ユーザは WebView グループのメンバか」(P.10-17)
  - 「HTTP エラー 403.4 が表示されているか」(P.10-17)
  - 「空白のパスワードを使用しているか」(P.10-17)
  - 「IPアドレスが変更されているか」(P.10-18)
  - 「パスワードが期限切れになっているか、またはユーザアカウントが無効になっているか」(P.10-18)
  - 「Jaguar が正しく機能しているか」(P.10-18)
- 「ログイン時の WebView データベース メッセージ」(P.10-19)
- 「WebView ユーザがパスワードを変更できない」(P.10-20)

「ジョブスケジューラ」(P.10-21)

- 「ジョブスケジューラが機能しない」
  - 「ターミナルサービスがクライアント上で動作しているか」(P.10-21)
  - 「ユーザはプリンタへアクセスできるか」(P.10-21)
  - 「ユーザに最小権限があるか」(P.10-21)
  - 「ActiveX が有効になっているか」(P.10-22)
  - 「クライアント上でファースト ユーザ スイッチングが無効になってい るか」(P.10-22)
  - 「Java 仮想マシンがインストールおよび設定されているか」(P.10-22)
  - 「ジョブがトリガーされるときにユーザがログインしているか」 (P.10-24)
  - 「WebView サーバが [信頼済みサイト] リストに追加されているか」 (P.10-24)
- 「ジョブ スケジューラの [File Not Found] メッセージ」(P.10-24)
- 「ジョブスケジューラをアップグレードしてもジョブが新しいサーバに移行 しない」(P.10-25)

「レポートとテンプレート」(P.10-26)

- 「3000行の制限」(P.10-26)
- 「エージェントデータがレポートに表示されない」(P.10-26)
- 「ダイヤラ ポート ステータス リアルタイム レポートが空白」(P.10-27)

- 「レポートの生成時に空白ページが表示される」(P.10-28)
- 「レポート内の Caltype 項目」(P.10-29)
- 「WebView テンプレートを選択しようとする際のエラー」(P.10-29)
- 「Web サーバから情報を取得する際のエラー」(P.10-29)
- 「レポート実行中のエラー」(P.10-30)
- 「グラフィカル レポートが印刷されない」(P.10-30)
- 「グラフィカル レポートが正しく機能しない」(P.10-31)
- 「フランス語のレポートでヘッダーが切り捨てられる」(P.10-31)
- 「履歴レポートが正しく機能しない」(P.10-31)
  - 「履歴レポートが失敗する」(P.10-32)
  - 「固定日付で保存した履歴レポートが正しく機能しない」(P.10-33)
  - 「履歴レポートによってシステムが低速になる」(P.10-34)
- 「ページが正しく表示されない」(P.10-34)
- •「アップグレード後に個人レポートやお気に入りのレポートが表示されない」(P.10-35)
- 「保存済みレポートが正しく機能しない」(P.10-36)
- 「ICM レコードと WebView レポート間の時刻の差」(P.10-36)

このガイドの次に示すセクションにも、インストールおよびメンテナンスに関す るトラブルシューティング情報が記載されています。

- WebView インストールに関する問題が発生した場合は、第3章の「WebView のインストールのトラブルシューティング」を参照してください。
- ブラウザの設定については、「Web ブラウザ」(P.1-15)を参照してください。
- テンプレートについては、第7章「テンプレートのメンテナンス」を参照してください。

WebView アプリケーションに関するトラブルシューティングのヒントについて は、WebView のオンライン ヘルプを参照してください。

カスタム テンプレートに関するトラブルシューティングのヒントについては、 『Template Design Guide Using InfoMaker for Cisco ICM/IPCC Enterprise & Hosted Editions』を参照してください。

これらの手順に従っても問題が解決されない場合は、このガイドの「はじめに」 に記載されているテクニカル サポートにお問い合せください。

## ログ

## ログ

サードパーティ ツールのインストール時に記録されたエラーおよび情報については、次のログを参照してください。

**WebView サードパーティ インストーラ**: C:\Temp\WVThirdPartyInstaller.log

JDK インストーラ: C:\Temp\jdk142Setup.log

New Atlanta ServletExec インストーラ: C:\Temp\NASEI.log

Sybase EAServer 5.0 インストーラ: C:\Temp\EAServer50.log

Sybase EAServer 5.1 インストーラ: C:\Temp\EAServer51.log

Sybase PowerBuilder VM 10 インストーラ: C:\Temp\pbvm10install.log

WebView アプリケーションの使用中に記録されたエラー、警告、および Java 例 外については、次のログを参照してください。

#### New Atlanta ServletExec :

C:\Program Files\New Atlanta\ServletExec ISAPI\ServletExec.log

Sybase EAServer : C:\Program Files\Sybase\EAServer\bin\jaguar.log

ジョブ スケジューラの使用中に記録されたエラーおよび情報については、次の ログを参照してください。

ジョブスケジューラ: <SYSTEM32DIR>\JobScheduler.log

JobScheduler.log は、ジョブの実行がスケジュールされていたシステム上 にあります。つまり、ジョブがクライアントに印刷または保存されるように スケジュールされていた場合は、クライアント システム上にあります。ジョ ブが WebView サーバで印刷または保存されるようにスケジュールされてい た場合は、WebView サーバ上にあります。

## サードパーティ ソフトウェア

## 信頼済みサイトに対するブラウザの設定

新しいバージョンの Internet Explorer ではセキュリティ設定が強化されているため、WebView 機能の一部が正しく動作しない場合があります。たとえば、空白ページが表示されたり、ジョブ スケジューラやグラフィカル レポートで問題が 発生することがあります。

これを解決するには、次の手順に従ってブラウザの[信頼済みサイト]リストに WebView サーバを追加します。

- **ステップ1** ブラウザのメニューで [ツール] > [インターネット オプション] > [セキュリ ティ] の順に選択します。
- **ステップ2** [信頼済みサイト] をクリックします。[サイト ...] をクリックします。
- ステップ3 [信頼済みサイト] ダイアログボックスで、WebView に対して次の URL を入力 します。

http://<webview\_server>
https://<webview\_server>

- **ステップ4** [追加] をクリックします。
- **ステップ5** [OK] をクリックして設定を適用し、[信頼済みサイト] ダイアログ ボックスを 閉じます。
- **ステップ6** [セキュリティ] タブの [レベルのカスタマイズ] をクリックして、次の項目が 有効になっていることを確認します。
  - [署名済み ActiveX コントロールのダウンロード]
  - [ActiveX コントロールとプラグインの実行]
  - [スクリプトを実行しても安全だとマークされている ActiveX コントロールのスクリプトの実行]

**ステップ7** これらの設定がオンになっている場合は、[キャンセル] をクリックします。

これらの項目がオンになっていない場合はオンにし、[OK]をクリックして変更 を確認します。

**ステップ8** [OK] をクリックしてツールを終了します。

## New Atlanta ServletExec の確認

次の手順に従って、New Atlanta ServletExec が動作しているかどうかをテストします。

- ステップ1 WebView サーバ上のブラウザから http://localhost/servletexec/admin にナ ビゲートします。
- **ステップ2** [ServletExec Administration login] ページで、ユーザ名として admin を入力します (パスワードは入力しません)。

ログインできる場合は、ServletExec が動作しています。

ServletExec が動作していない場合、ログインページは表示されません。

- ページが表示されない場合は、IIS Admin が動作していることと、World Wide Web Publishing サービスが起動していることを確認します。
- Internet Information Services Console でデフォルトのWebサイトが動作していることを確認します。
- ServletExec がインストールされていることを確認します。この確認は、[コントロールパネル] > [アプリケーションの追加と削除]の順に選択して行います。
- 空白の画面またはエラーが表示される場合は、ServletExec.log および ServletExecNative.logファイルでさらに詳しいエラーメッセージを確認 します。

- サードパーティツールのアンインストールや再インストールを検討します。 「サードパーティソフトウェアのアンインストール」(P.2-10)を参照してく ださい。
- ServletExec のトラブルシューティングに使用できる DBMon というユーティ リティの詳細については、サーバにインストールされている New Atlanta の マニュアルを参照してください。

## デバッグ:サードパーティ ツールに対するオン/オフ

ServletExec のデバッグをオン/オフに切り替えるには:

- **ステップ1** 次のファイルにナビゲートし、開きます。 c:\<icmroot>\web\webview\reporting\servlet\properties \adminui.properties
- ステップ2 キー WEBVIEW DEBUG を次のように編集します。
  - Debug On を true に設定します。
  - Debug Off を false に設定します。
- **ステップ3** IISAdmin サービスおよび W3SVC サービスを再起動して変更を有効にします。

EAServer/Jaguar のデバッグをオン / アップにするには:

- **ステップ1** ファイル c:\<icmroot>\web\webview\utils\DebugOn.reg にナビゲートしま す。
- ステップ2 ファイルを右クリックして [編集] を選択します。

#### サードパーティ ソフトウェア

- **ステップ3** "Debug"=dword:000000x を変更します。設定は次のとおりです。
  - x=1 は基本デバッグです。
  - x=2 はより詳細なデバッグです。これは通常、必要となる最高レベルのデバッグです。
  - x=3は最も詳細なデバッグです。この設定では、ログが急速に増大します。レ ポート内のヘッダーのロックをトラブルシューティングする場合にだけ使 用してください。
- ステップ4 DebugOn.reg を保存してファイルを閉じます。
- **ステップ5** DebugOn.reg をダブルクリックし、レジストリに情報を追加するよう求められた ら[はい]をクリックします。
- **ステップ6** Jaguar サービスを再起動して変更内容を有効にします。

EAServer/Jaguar のデバッグをオフにするには:

- **ステップ1** DebugOff.reg をダブルクリックし、レジストリに情報を追加するよう求められ たら[はい]をクリックします。
- **ステップ2** Jaguar サービスを再起動して変更内容を有効にします。

#### EAServer/Jaguar のインストールが失敗する

Jaguar サーバが起動できない場合、シスコシステムズでテストされていないカス タムの EAServer/Jaguar インストールを実行している可能性があります。 WebView では、シスコ サードパーティ インストーラおよび ICM インストーラ によって構成されている前提で EAServer をサポートしています。標準の構成を 変更する必要がある場合は、シスコにお問い合せください。 サポートされている構成に復元するには、次の手順に従います。

- ステップ1 EAServer/Jaguar をアンインストールするには、第2章の手順に従います。2-10 ページを参照してください。
- **ステップ2** WebView をアンインストールするには、第3章の手順に従います。3-11 ページ を参照してください。
- **ステップ3** コンピュータを再起動します。
- **ステップ4** サードパーティ ソフトウェアのインストールを再実行し、標準インストールオ プションを選択します。2-6ページを参照してください。
- **ステップ5** ICM WebView ソフトウェアを再インストールします。

(注)

このヒントは、System IPCC Enterprise の導入環境には適用されません。

## エラー 2221:現在のユーザ セキュリティ タイプの決定

ディストリビュータ アドミン ワークステーションをインストールする際に、次のメッセージが表示されることがあります。

SEVERE: Error 2221 occurred while trying to determine the current user security type.

このメッセージは、アドミン ワークステーションがドメイン コントローラにコ ンタクトできないことを示します。アドミン ワークステーションがドメインに 含まれていること、ドメイン管理者がログインしていること、ドメインが到達可 能で起動していることを確認します。

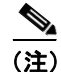

このヒントは、System IPCC Enterprise の導入環境には適用されません。

## Jaguar Admin パスワード変更後のエラー

Jaguar Admin パスワードを変更する場合、WebView では、EAServer Manager の [Login] ダイアログボックスと jagconnection.properties ファイルの2箇所で パスワードを変更する必要があります。

EAServer Manager のパスワードを変更して jagconnection.properties ファイ ルのパスワードを変更しない場合には、WebView を開こうとすると次のような エラーメッセージが表示されます。

Error - LogonUser returned an error code = 1326

「Jaguar Admin パスワードの変更」(P.5-2)を参照してください。

## エラー: IIS Admin サービスの設定

WebView のサードパーティ ソフトウェアのインストール中に、IIS Admin サービ スが正しく設定されていないというエラー メッセージが表示されることがあり ます。

IIS Admin サービスの起動時に、IIS に保存されているアカウント情報はローカル SAM と同期されますが、COM+アプリケーションは自動的には更新されません。 その結果、プロセス外のアプリケーションに対するリクエストが失敗します。

この問題を解決するには、synciwam.vbs 管理スクリプトを実行して、IIS COM+ アプリケーションを正しいアイデンティティで更新します。

#### 次の手順に従って同期を実行します。

- **ステップ1** <IIS インストール ドライブ:>/Inetpub/AdminScripts/synciwam.vbs にナビゲー トします。
- ステップ2 synciwam.vbs を右クリックします。
- **ステップ3** [コマンドプロンプトで開く] を選択します。
- **ステップ4** コマンドウィンドウが開き、synciwan.vbs スクリプトが実行されます。スクリ プトが完了して閉じるまで待ちます。

## エラー: Windows スクリプティング ホストをインストールする必要があ る

サードパーティ ソフトウェアをインストールする際に、次のエラー メッセージ が表示されることがあります。

The Windows Scripting Host must be installed. Download and run the installer from Microsoft: <<url>>.Setup will now abort.

Windows スクリプティング ホストとは、Windows コンピュータ上で Visual Basic スクリプト (VBScript) を実行するエンジンです。これは (特定の重要なタスク に VBScript を使用する) WebView サードパーティ インストーラの実行に必要で す。

次の手順に従ってスクリプティング ホストをインストールします。

- **ステップ1** エラーメッセージで定義された URL にナビゲートし、ご使用のオペレーティン グ システムに適したインストーラをダウンロードしてください。
- **ステップ2** ファイルをダウンロードしたフォルダにナビゲートし、ファイルを開いてインス トールを開始し、すべてのデフォルトをそのまま使用します。
- **ステップ3** インストールが完了したら、コンピュータを再起動して、WebView サードパー ティインストーラを実行します。

#### 再起動後に Jaguar サーバの接続が失敗する

Windows の [サービス] コントロール パネルで Jaguar が再起動された後、断続的にポートを解放できないことがあります。

再起動後、Jaguar が動作しているようなのに、WebView ユーザがログインでき ない場合やレポートを実行できない場合は、次の手順に従って Jaguar をシャット ダウンします。

- ステップ1 コマンドプロンプトを開きます。
- ステップ2 Program Files/Sybase/EAServer/bin フォルダに移動します。
- ステップ3 jagtool shutdown コマンドを入力します。
- **ステップ4** Windows の [サービス] コントロール パネルを使用してサービス バックアップ を開始します。

## Jaguar サービスの確認

次の手順に従って、Jaguar サービスがインストールされ、開始していることを 確認します。

- **ステップ1** [スタート] メニューから、[プログラム] > [管理ツール] > [サービス] の順 に選択します。
- **ステップ2** [サービス] ダイアログボックスで、[Jaguar] が一覧に表示され(インストール 済み)、[開始] になっていることを確認します。
  - 開始されていない場合は、[Jaguar]を右クリックし、ポップアップの選択 ボックスから[開始]オプションを選択します。
  - インストールされていない場合は、コマンドライン ウィンドウから次のコ マンドを実行します。%JAGUAR%\bin\serverstart.bat -install 次に、上 記の手順に従ってサービスを開始します。

## 古いバージョンの EAServer/Jaguar の削除

EAServer をインストールする場合は、クリーンな状態から始めることをお勧め します。EAServer (Jaguar)を上書きインストールしないでください。EAServer (Jaguar)を完全に削除するには、次の手順に従います。その後、セットアップを 再実行してください。

- ステップ1 次の NT サービスを停止します。IISAdmin、Jaguar、Sybase EP Management Agent、sysam
- ステップ2 開いている [サービス] コントロール パネル ウィンドウをすべて閉じます。
- **ステップ3** [Jaguar CTS Jaguar] というタイトルのウィンドウをすべて閉じます。
- **ステップ4** 次のファイルを実行します。 c:\program files\sybase\CIMRepository-3\_0\_0\bin\stoprepository.bat
- **ステップ5** 次のファイルを実行します。 c:\Program Files\Sybase\AgentManager-3\_0\_0\bin\am\_stop.bat
- **ステップ6** コマンドプロンプトから、次のコマンドを実行します。 %JAGUAR%\bin\serverstart.bat -remove
- **ステップ7** コマンドプロンプトから、次のコマンドを実行します。 c:\Program Files\Sybase\SYSAM-1\_0\bin\installs.exe" -n sysam -r
- ステップ8 コマンドプロンプトから、次のコマンドを実行します。 c:\Program Files\Sybase\shared-1\_0\bin\sybjsvc.exe" -d -sn"Sybase EP Management Agent
- **ステップ9** c:\program files\sybase フォルダ全体を削除します。
- **ステップ10** c:\flexlm フォルダを削除します。
- ステップ11 次のレジストリキーを削除します。HKEY LOCAL MACHINE\Software\Sybase

- **ステップ12** 次のレジストリキーを削除します。 HKEY\_LOCAL\_MACHINE\Software\Sybase, Inc
- ステップ13 次の環境変数を削除します。Jaguar, LM\_LICENSE\_FILE, SYBASE\_SYSAM
- ステップ14 PATH および CLASSPATH 環境変数から sybase フォルダへの参照をすべて削除 します。
- ステップ15 コンピュータを再起動します。

## サードパーティ ソフトウェアのライセンス

シスコシステムズでは、New Atlanta ServletExec ISAPI 4.1 の 4-CPU ライセンスを 配布し、自動インストールされるようにしています。WebView をインストールす るサーバが 5 つ以上のプロセッサを搭載している場合は、5-CPU 以上のライセン スを New Atlanta から入手する必要があります。

4-CPU 以上の New Atlanta ライセンスをインストールするには、次の手順に従います。

- **ステップ1** WebView のサードパーティ ソフトウェアをインストールします。第2章「サードパーティ ソフトウェアのインストール」を参照してください。
- **ステップ2** WebView レポーティング ソフトウェアをインストールします。第3章「WebView のインストール」を参照してください。
- **ステップ3** New Atlanta からライセンスを取得します(まだ取得していない場合)。
- **ステップ4** <NewAtlantaRoot>\ServletExec ISAPI\ServletExec Data\servers.properties ファイルを開きます。<NewAtlantaRoot> は、New Atlanta がインストールされているディレクトリです(例:C:\Program Files\New Atlanta)。

- **ステップ5** 行 servletexec.serial=<license\_#> を変更して、<license\_#> が新規のライ センス番号になるようにします。
- **ステップ6** ファイルを保存し、IIS Admin NT サービスを再起動して変更を有効にします。

## World Wide Publishing サービス:サービスの停止と WebView の再起動

次のエラーが発生することがあります。World Wide Web Publishing サービスを 停止すると WebView は停止しますが、Web Publishing を再起動しても WebView は 回復しません。

このエラーは、World Wide Web Publishing サービスを停止して IIS Admin サービ スを停止しない場合は New Atlanta がエラーでクラッシュするという、IIS 内の制 約が原因で発生します。Web Publishing サービスを再起動しても、New Atlanta は 起動しません。

#### これを解決するには、IIS Admin サービスを次の手順で再起動します。

- **ステップ1** [スタート] ボタンから、[設定] > [コントロール パネル] > [管理ツール] > [サービス] の順に選択します。
- **ステップ2** [サービス] ダイアログボックスのサービスのリストで、[IIS Admin Service] を ダブルクリックします。
- **ステップ3** [IIS Admin Service のプロパティ] ダイアログボックスで [開始] をクリックします。

[OK] をクリックして [サービス] ダイアログボックスを終了します。

## インストールとログイン

通常のインストール時の問題についてのソリューションのチェックリストに関 しては、「WebView のインストールのトラブルシューティング」(P.3-10)を参照 してください。このセクションでは、比較的一般的ではない問題について説明し ます。

## ログイン後に Java コードが表示される

WebView へのログイン時に WebView ウィンドウではなく Java コードが表示される場合は、New Atlanta ディレクトリからいくつかの WebView ファイルがなくなっている可能性があります。

この問題は、New Atlanta ServletExec をアンインストールした後で再インストー ルした場合に発生します。Servlet Exec をアンインストールしたときに、New Atlanta Servlet ディレクトリにあった WebView ファイルが削除されている可能性 があります。

この問題を解決するには、New Atlanta Servlet を再インストールすることに加えて、ICM のセットアップを[Upgrade All]モードで再実行して、消失した WebView ファイルが再インストールされるようにします。

その後、WebView を実行して、正しく表示されることを確認してください。

それでも、WebView を開いたときに Java コードが表示される場合は、Cisco TAC にご連絡ください。

## ユーザが WebView にログインできない

## ユーザは正しいユーザ名を入力しているか

ユーザ名が「ユーザ名」(P.9-4) に記載されている認識可能な形式の1つで入力 されていることを確認します。

<domain>\username という形式を使用して、WebView で誤ったドメインが想定 されていないか確認します。

#### ユーザは WebView グループのメンバか

標準の Active Directory ツールまたは ICM Domain Manager ユーティリティを使用 して、対象インスタンスに対してユーザがインスタンス、ファシリティ、または ルート レベルにおける WebView グループのメンバであることを確認します。

#### HTTP エラー 403.4 が表示されているか

SSL がセッション全体に対して有効になっており、ユーザがログインできない場合、または 403.4 HTTP エラーが表示されている場合は、URL で https プロトコルが使用されていることを確認します。

ICM のセットアップで [Full Session SSL Encryption] が有効になっている場合、 WebView にログインするための URL には https プロトコルが含まれている必要 があります。例:https://<server>/<instance>

同様に、WebView サーバを [信頼済みサイト] に追加する際には、https プロト コルを使用する必要があります。

SSL が有効になっているときに http://<server>/<instance> を入力すると、 次のようなエラー メッセージが表示されます。

HTTP エラー 403.4

許可されていません: SSL が必要です。このエラーは SSL で保護されたページにアクセス しようとしていることを示します。このページを見る場合には、アドレスの先頭を "https://" と入力して SSL を有効にする必要があります。この問題が続く場合には、 Web サーバーの管理者に問い合せてください。

SSL が有効になっていない場合に https://<server>/<instance> を入力する と、WebView によって自動的に http://<server>/<instance> にリダイレクト されます。エラーは表示されません。

### 空白のパスワードを使用しているか

空白のパスワードを持つ Active Directory ユーザを作成することは可能ですが、 WebView へのログインではパスワードが必要となります。

空白のパスワードを持つユーザは、WebView にはアクセスできません。

## IP アドレスが変更されているか

WebView サーバの IP アドレスが変更されている場合、WebView はマシン名で Jaguar にコンタクトできないため、ログイン接続に失敗し、Jaguar WatchDog に より Jaguar が繰り返し再起動される可能性があります。

これを解決するには、次の手順に従って、WebView がサーバの外部 IP アドレス を使用して Jaguar に接続するように設定します。

**ステップ1** jagconnection.properties ファイルにナビゲートします。

このファイルは次の場所にあります。%JAGUAR%\html\classes\com\cisco\atg \jagconnection.properties.

- ステップ2 ファイルを開いて JAGCONNECT\_JAGUAR\_SERVER というキーを探します。デフォルトでは、これは空白に設定されています。
- **ステップ3** このキーを(127.0.0.1 ではなく)マシンの外部 IP アドレスに設定します。

#### パスワードが期限切れになっているか、またはユーザ アカウントが無効になっているか

Windows マシンにログインして、ユーザのパスワードおよびアカウント ステー タスがまだ有効であることを確認してください。

#### Jaguar が正しく機能しているか

「再起動後に Jaguar サーバの接続が失敗する」(P.10-11)を参照してください。

「Jaguar サービスの確認」(P.10-12)も参照してください。

## ログイン時の WebView データベース メッセージ

WebView にログインする際に、次のメッセージの1つが表示されることがあります。

- WebView データベースが更新されていません。
- WebView データベースは更新されていますが、WebView アプリケーションが更新されていません。

これらのメッセージは、WebView アプリケーションのバージョンと WebView データベース スキーマのバージョンとの間にミスマッチがある場 合に表示されます。

このミスマッチは、WebView データベースをホスティングしているアドミ ン ワークステーションがアップグレードされているにもかかわらず、 WebView コンポーネントがアップグレードされていない場合、またはその 逆の場合に発生します。

これらのメッセージのいずれかが表示された場合は、WebView データベー スをホスティングしているディストリビュータアドミン ワークステーショ ンと WebView コンポーネントの両方が同じバージョンにアップグレードさ れていることを確認してください。「WebViewVersion テーブル」(P.4-10)を 参照してください。

• WebView データベースに接続できません。保存済みレポート、お気に入り、およびジョ ブ スケジューラは使用できません。システム管理者に連絡してください。

このメッセージは、WebView データベースに接続できないとき(たとえば、 データベース サーバが停止したり、SQL サーバが起動していない場合)に 表示されます。このメッセージが表示された場合は、次のことを確認してく ださい。

- WebView データベースをホスティングしているアドミン ワークステー ションが動作しているか、また SQL サーバがそのアドミン ワークス テーション上で動作しているか。
- WebView データベース (wvdb) がアドミン ワークステーション上に存 在するか。
- WebView のインストール時に、WebView データベースホスト名として 正しいマシンが入力されているか。
- Jaguar ログに、WebView が SQL サーバから受信しているエラーに関す る詳細が表示されているか。

### WebView ユーザがパスワードを変更できない

WebView パスワードの変更や更新は、WebView 内では行えません。ICM ワーク ステーション上だけで変更やリセットができます。

ICM ユーザは、パスワード期限に関するドメインセキュリティ ポリシー設定に ついて理解している必要があります。設定が「無期限 (never)」以外になってい る場合、ICM ワークステーションにログインしない WebView ユーザは、パス ワードを変更できないまま、パスワードの期限が切れている可能性があります。

WebView ユーザのパスワードが期限切れになった場合、そのユーザは ICM ワークステーションにログインするか、またはドメイン管理者にパスワードのリセットを依頼する必要があります。ドメインセキュリティ ポリシー設定が不明な場合は、ドメイン管理者にお問い合せください。

## ジョブ スケジューラ

## ジョブ スケジューラが機能しない

#### ターミナル サービスがクライアント上で動作しているか

スケジュールされたジョブを実行するマシン上でターミナル サービスが動作し ていないことを確認してください。

#### ユーザはプリンタへアクセスできるか

ユーザがプリンタへアクセスできることを確認してください。

#### ユーザに最小権限があるか

ローカル システム アカウントに最小のローカル セキュリティ ポリシー特権が あることを確認してください。

これを行うには、次の手順に従います。

- **ステップ1** [設定] > [コントロールパネル] > [管理ツール] > [ローカル セキュリティポ リシー] の順にクリックします。
- **ステップ2** 左のツリーで、[ローカル ポリシー] > [ユーザー権利の割り当て] にナビゲー トします。
- ステップ3 右のペインで、次の各特権を見つけます。 [オペレーティング システムの一部として機能] [プロセスのメモリ クォータの増加] [走査チェックのバイパス] [トークン オブジェクトの作成] [プロセス レベル トークンの置き換え]

ステップ4 手順3で列挙した特権のそれぞれに対して、次の操作を行います。

- 特権を右クリックし、[プロパティ]を選択します。
- [追加]をクリックします。
- ローカル マシンが特権の割り当て先として列挙されていない場合は、ローカルマシンアカウントを特権に追加して [OK] をクリックします。

#### ActiveX が有効になっているか

グラフィカル レポートを表示したり、WebView ジョブ スケジューラを使用する には、ブラウザの [セキュリティの設定] で、すべての ActiveX コントロールと プラグインを有効にする必要があります。

これらの設定が正しいことを確認する手順については、「信頼済みサイトに対す るブラウザの設定」(P.10-5)を参照してください。

#### クライアント上でファースト ユーザ スイッチングが無効になっているか

スケジュールされたジョブを実行するマシン上で Fast User Switching (FUS; ファーストユーザスイッチング)が無効になっていることを確認してください。

#### Java 仮想マシンがインストールおよび設定されているか

グラフィカル レポートを表示したり WebView ジョブ スケジューラを使用する には、Sun JVM を正しくインストールおよび設定しておく必要があります。

Sun JVM が正しくインストールおよび設定されていることを確認するには、次の手順に従います。

- ステップ1 Internet Explorer を開きます。
- **ステップ2** [ツール] > [インターネットオプション] の順にクリックします。
- **ステップ3** [詳細設定] タブをクリックします。

#### Cisco ICM/IPCC Enterprise/Hosted Editions Webview インストレーション アドミニストレーション ガイド OL-8744-01-J

**ステップ4** [Java (Sun)] カテゴリが表示されるまでスクロール ダウンします。

- このカテゴリが存在しない場合は、Sun JVM が正しくインストールおよび設定されていません。次に示す Sun JVM をインストールするための手順を参照してください。
- [Java (Sun)] カテゴリが表示される場合は、[<applet> に JRE v 1x.x を使用 (再起動が必要)] チェックボックスがオンになっていることを確認します。 オンになっていない場合はオンにし、コンピュータを再起動して、ジョブス ケジューラおよびグラフィカルレポートに再度アクセスを試みてください。

#### Sun JVM をインストールするには、次の手順に従います。

- ステップ1 ブラウザで http://java.sun.com を表示します。
- **ステップ2** J2SE v1.4.2 xx JRE の最新バージョンをダウンロードします。
- **ステップ3** JRE をインストールします。
- **ステップ4** メッセージが表示されたら、Internet Explorer 用の Java プラグインをインストー ルするオプションを選択します。
- **ステップ5** インストールが完了したら、[ツール] > [インターネット オプション] の順に クリックします。
- **ステップ6** [詳細設定] タブをクリックします。
- **ステップ7** [Java (Sun)] カテゴリが表示されるまでスクロール ダウンします。
  - このカテゴリが存在しない場合は、Sun JVM が正しくインストールおよび設定されていません。マシンを再起動する必要があるか、または Internet Explorer 用の Java プラグインをインストールするオプションを選択していなかった可能性があります。

• [Java (Sun)] カテゴリが表示される場合は、[<applet> に JRE v 1x.x を使用 (再起動が必要)] チェックボックスがオンになっていることを確認します。 オンになっていない場合はオンにし、コンピュータを再起動します。

## ジョブがトリガーされるときにユーザがログインしているか

ジョブの実行がスケジュールされている時間にユーザがログインしていること と、ログインしているユーザが1人だけであることを確認します。

ログインしているユーザが1人だけであることを確認するには、タスクマネージャを開いて[全ユーザーのプロセスを表示する]をクリックし、1つの explorer.exeだけが実行されていることを確認します。

#### WebView サーバが [信頼済みサイト] リストに追加されているか

WebView サーバがブラウザの[信頼済みサイト]リストに追加されていない場合にも、ジョブスケジューラが正しく機能しないことがあります。「信頼済みサイトに対するブラウザの設定」(P.10-5)を参照してください。

## ジョブ スケジューラの [File Not Found] メッセージ

ジョブスケジューラを使用してファイルに保存されているレポートを実行する 場合、次のような [File Not Found] メッセージが表示されることがあります。

File Not found: c:\\icm\\e2\\aw\sched\SchedRep-665630630.csv (The system cannot find the path specified.)

(実際には、実行中のシステムに固有のメッセージが表示されます。)

この問題は、IUSR\_<machine\_name> ユーザが、スケジュールされたレポートが サーバ上でキューに入れられる temp ディレクトリを作成する権限を持っていな い場合に発生します。 Microsoft オペレーティング システムのアカウント、IUSR\_<machine\_name> は、 Guests グループのメンバであり、匿名の要求およびプロセス アカウントに対し て IIS Admin サービスで使用されるものです。IUSR は IUSER と表記される場合も あり、Internet User を意味します。WebView ジョブ スケジューラでは、この アカウントを使用してジョブを処理します。

IUSR\_<machine\_name> ユーザに他の権限が明示的に与えられていない場合、こ のユーザは Everyone グループの権限で動作します。Everyone ユーザは、スケ ジュールされているジョブが格納される C:\icm\<instance\_name>\aw\sched (ジョブスケジューラフォルダ)を作成するためのアクセス権を持っていない可 能性があります。

(注)

IUSR\_<machine\_name> ユーザにジョブスケジューラフォルダを作成する権限を 与えるとこの問題は解決しますが、C:\icm ディレクトリの内部で不正な権限を 与えることで、さらに重大な問題が発生する可能性があります。

ICM のインストール環境でセキュリティを設定する方法については、『Security Best Practices Guide for Cisco ICM/IPCC Enterprise & Hosted Editions』を参照して ください。

## ジョブ スケジューラをアップグレードしてもジョブが新しいサーバに移行 しない

顧客がテクノロジー リフレッシュ モデルを使用してリリース 7.0(0) にアップグ レードした場合、WebView 画面上にスケジュールされたレポートが表示されて も、そのレポートが実際にはサーバ上で実行されるようにスケジュールされてい ないことがあります。

スケジュールされたレポート ジョブを新しい WebView サーバに移動する手順に ついては、『ICM Upgrade Guide for Cisco ICM/IPCC Enterprise & Hosted Editions』 を参照してください。

## レポートとテンプレート

#### 3000 行の制限

WebView レポートでは、最大 3000 行が表示されます。

WebView レポートを作成するときに、選択した項目および日付範囲によって 3000 行を超えるデータが返された場合、警告メッセージが表示されます。 WebView によってレポートは生成されますが、データは 3000 行目で切り捨てら れます。

要約カラムではレポート内に表示されるデータが正しく追加されますが、レポートに表示される特定グループ内のデータは、そのグループのデータベース内にあるデータのすべてではない可能性があります。

この制限を回避するには、項目を制限するか、レポートの日付範囲を短くしま す。また、より高レベルで集約するカスタムレポートを作成することも可能で す。

## エージェント データがレポートに表示されない

特定のペリフェラルから特定のリアルタイム ディストリビュータへのエージェ ント データの流れを有効にするまで、レポート内にエージェント データは表示 されません。

次の手順に従って、エージェントデータを有効にします。

- **ステップ1** ICM コンフィギュレーション マネージャで、[スタート]>[プログラム]>[ICM Admin Workstation] > [Configuration Manager] > [Peripherals] > [PG Explorer] の 順に開きます。
- **ステップ2** [PG Explorer] で、エージェントが割り当てられているペリフェラルを選択します。

- **ステップ3** [Peripheral] タブを選択します。
  - クライアントタイプを確認します。
     ペリフェラルのクライアントタイプが CallManager または Soft ACD の場合は、[Peripheral] タブで [Default desk settings] を選択する必要があります。
     その他のタイプの場合は、この手順を省略します。
  - エージェントのデスク設定を確認します。

エージェントのデスク設定は、ICM データベースに定義されている IPCC エージェントの電話または PC 画面の設定です。その他のタイプのエージェ ントの設定は ACD に定義されています。

選択リストのオプションが [NONE] だけの場合は、デスク設定を作成する 必要があります。デスク設定を作成するには、ICM コンフィギュレーション マネージャの Agent Desk Settings List ツールを使用します。

**ステップ4** [Agent Distribution] タブを選択します。

エージェント ディストリビューションとは、特定のペリフェラルから特定のリ アルタイム ディストリビュータへのエージェント データの流れです。

- [Enable agent reporting] を選択します。
- 必要なエージェントディストリビューションエントリをすべて入力します。

エージェント リアルタイム レポートが表示していないときは、すべてのエー ジェント リアルタイム データのディストリビュータへの流れを停止できます。

## ダイヤラ ポート ステータス リアルタイム レポートが空白

シスコ アウトバウンド オプションのダイヤラ ポート リアルタイム レポート (dialpr01) が WebView で常に空白になっている場合は、次のことを確認してく ださい。

 ディストリビュータ アドミン ワークステーション上のデータベース内に Dialer Port Real Time テーブルが存在し、データを含んでいるか。  Cisco ICM ブレンディッドエージェントで次のレジストリ キーはどのよう に設定されているか。
 HKEY\_LOCAL\_MACHINE\SOFTWARE\Cisco Systems, Inc.\ICM\<cust inst>\Dialer\RTPortFeedDisable

RTPortFeedDisable の Dialer レジストリ エントリは、ステータス メッセー ジが Campaign Manager に送信されるかどうかを制御します。デフォルトで は、このオプションは true に設定され、ステータス メッセージは送信され *ません*。このデフォルトの目的は、ダイヤラとセントラル コントローラとの 間の使用帯域幅を最小限にすることです。

このキー設定は動的です。RTPortFeedDisable の値が 0 に設定されると、 WebView のダイヤラ ポート リアルタイム レポートには、アウトバウンドオ プションのダイヤラごとに各電話回線の現在のステータスが表示されるよ うになります。

## レポートの生成時に空白ページが表示される

レポートの実行時に WebView によって空白ページが返される場合は、1 つ以上のブラウザ設定を変更する必要があることがあります。

• 信頼済みサイト

WebView レポーティングが Windows 2003 サーバ上にインストールされてい る場合は、次の手順に従って WebView サーバが信頼済みサイトとして追加 されていることを確認します。「信頼済みサイトに対するブラウザの設定」 (P.10-5) を参照してください。

• HTTP エラー メッセージの簡易表示

エラー メッセージのテキストをマスクするようにブラウザが設定されてい る場合にも、空白ページが表示されることがあります。

「WebView サーバ エラー メッセージの表示確認」(P.1-18) に記載された手順に従って、空白ページではなくエラー メッセージが表示されるようにしてください。

## レポート内の Caltype 項目

適切なコールタイプだけがユーザに表示されるようにするには:

 コンフィギュレーションマネージャで、ユーザをカスタマーに関連付けて、 そのカスタマーのコールタイプだけがユーザに表示されるようにします。

リリース 7.0 で Active Directory を使用する場合、WebView ユーザを User List ツールに追加する必要はありません。ただし、特定のカスタマーに関連付け られたコール タイプだけを表示できるようにユーザを制限するには、その ユーザを User List ツールに追加して、適切なカスタマーに関連付ける必要が あります。

 複数のカスタマーを持つサービスプロバイダーの場合、
 ENABLE\_CALTYP\_CUSTOMER\_FILTER の adminui.properties をデフォルト (FALSE)から TRUE に変更します。こうすることで、各カスタマーがすべてのコールタイプを表示することを回避できます。

## WebView テンプレートを選択しようとする際のエラー

Jaguar をアンインストールすると、Jaguar ファイルが削除され、さらに Jaguar ディレクトリにインストールされている WebView ファイルもすべて削除されま す。その後、Jaguar を再インストールし、WebView を実行してテンプレートを選 択しようとすると、次のようなエラー メッセージが表示されることがあります。

org.omg.CORBA.OBJECT\_NOT\_EXIST: minor code: 0 completed: No

ICM のセットアップを [Upgrade All] モードで再実行して、なくなっている WebView ファイルが再インストールされるようにします。

## Web サーバから情報を取得する際のエラー

このエラーは、Jaguar が項目ページ上でキャッシュファイルを作成しようとする際にタイムアウトになると発生します。

There was an error while retrieving information from the Web Server. Please try again and contact your WebView administrator for further details.

レポートとテンプレート

可能なソリューションは次のとおりです。

- レポートを再度実行します。
- レポートに対して選択する項目数を減らします。
- WebView サーバ(Jaguar)または ICM アドミン ワークステーションデータ ベース(あるいはその両方)における負荷がより少ない状態で再試行します。

## レポート実行中のエラー

レポートの実行中にエラーが発生しました。再度試行してください。詳細については、WebView 管理者に連絡してください。

このようなメッセージは、クエリーまたはその他の未知のファクタによる SQL エラーです。データのないレポートが表示され、このエラーが表示されます。詳 細については、Jaguar.log および NewAtlanta.log を参照してください。

このエラーを解決するには、レポートを再度実行してください。

## グラフィカル レポートが印刷されない

オペレーティング システムが Windows XP SP2 および Windows 2003 SP1 の場合、 グラフィカル レポートを印刷するようにスケジュールするとエラーが発生する ことがあります。

これを解決するには、アクティブ コンテンツを許可するようにブラウザのイン ターネット オプションを変更します。

- **ステップ1** ブラウザのメニューで [ツール] > [インターネット オプション] の順に選択します。
- **ステップ2** [詳細設定] タブをクリックします。
- **ステップ3** [セキュリティ] オプションまでスクロールします。
- **ステップ4** [マイ コンピュータのファイルでのアクティブ コンテンツの実行を許可する] チェックボックスをオンにします。

## グラフィカル レポートが正しく機能しない

この場合、考えられる理由は2つあります。これらの理由とソリューションは、 ジョブスケジューラおよびグラフィカルレポートに該当します。

「ActiveX が有効になっているか」

グラフィカルレポートを表示したり、WebView ジョブスケジューラを使用 するには、ブラウザの[セキュリティの設定]で、すべてのActiveXコント ロールとプラグインを有効にする必要があります。

ActiveX コントロールを有効にする手順については、10-22 ページを参照してください。

「Java 仮想マシンがインストールおよび設定されているか」

グラフィカル レポートを表示したり WebView ジョブ スケジューラを使用 するには、Sun JVM をクライアントにインストールし、正しく設定しておく 必要があります。

Java 仮想マシンのインストールについては、10-22 ページを参照してください。

## フランス語のレポートでヘッダーが切り捨てられる

WebView がフランス語にローカライズされている場合、レポートのヘッダーが 切り捨てられているときは、ブラウザでより小さいテキスト サイズを選択して ください([表示] > [文字のサイズ])。

## 履歴レポートが正しく機能しない

このセクションでは、履歴レポートについて発生する可能性のある問題をいくつ か示します。

#### 履歴レポートが失敗する

この場合の理由は次のとおりです。

#### RAM が少なすぎないか。

New Atlanta ServletExec で Java 仮想マシンに割り当てられているメモリ(RAM) の設定が少なすぎる場合、サイズの大きいレポートが失敗する可能性がありま す。通常のレポートの使用には、デフォルト設定で十分です。この設定が少なす ぎると、ブラウザでメモリ不足のエラーになり、ServletExec ログでエラーになる ことがあります。

デフォルトで割り当てられている最小設定は 32 MB (32,768 KB) です。最大は 256 MB です。

この設定を確認および変更するには、サーバから [ServletExec Administration] ページを開きます。このページは http://localhost/servlet/admin にあります。

#### TEMPDB が十分に大きいか。

サイズの大きい履歴レポートによってデータが返されない場合は、tempdb デー タベースが、クエリーによる要求に対応できるほど大きくない可能性がありま す。

tempdb とは、一時テーブルや一時的なストアード プロシージャを格納するため に SQL サーバで使用されるシステム データベースです。これは SQL サーバのイ ンストール時に作成されます。デフォルトでは、初期サイズ 50 MB、最大 2 GB、 自動拡張がオンに設定されています。

コンタクト センターの業務として、多数の項目に対して月次および年次履歴レ ポートを実行する必要がある場合は、tempdbの初期サイズを増やすことを検討 してください。

ICMDBA ツールを使用して tempab のサイズを変更する方法については、『ICM Administration Guide for Cisco ICM Enterprise Edition』を参照してください。

#### 固定日付で保存した履歴レポートが正しく機能しない

固定日付範囲の履歴レポートを正常に生成した後、レポートを保存し、再度実行 した場合に、次のような状況になることがあります。

- データが返されない。
- レポートの上部にある日付範囲が 1900 代の年になっているか、月と日が逆になっている。

この問題は、Jaguar サービスのログオン ユーザ アカウントで誤った短い日付形 式が使用されている場合に発生します。Jaguar では、各地域の設定にかかわらず、 m/d/yyyy の形式を使用する必要があります。この形式が変更されている場合、 Jaguar では WebView データベースが正しく解釈されません。

#### この値を確認して正しく設定するには、次の手順に従います。

- ステップ1 WebView サーバで、サービス コントロール パネルを開いて、Jaguar サービスの ログオン アカウントを記録します。これは %DOMAIN%\jag%HOSTNAME% の形式で ある必要があります。
- **ステップ2** ドメイン ユーティリティを使用して、Jaguar ユーザのパスワードを既知の値に設定します。
- **ステップ3** WebView サーバで、カレントユーザをログオフし、Jaguar ユーザアカウントで ログインします。
- **ステップ4** [スタート] > [コントロール パネル] > [地域と言語のオプション] の順にク リックします。
- **ステップ5** [地域オプション] で、[短い形式] を m/d/yyyy に設定します。[OK] をクリッ クしてログオフします。
- **ステップ6** 通常のユーザアカウントで WebView サーバに再度ログインし、固定日付で保存 した履歴レポートを正常に実行できるようになっていることを確認してくださ い。

#### 履歴レポートによってシステムが低速になる

サイズの大きい履歴レポートを作成する場合、データの量によっては、通常より 時間がかかることがあります。また、履歴レポートの数が多い場合は、リアルタ イムレポートの同時作成も低速になることがあります。

ジョブスケジューラを使用して、夜間またはシステム使用率が高くない時間帯 にサイズの大きい履歴レポートを作成します。

## ページが正しく表示されない

WebView によって生成されるページ上に、Java エラーや ServletExec ではページ に書き込めないエラーなどが表示されることがあります。また、誤りがあるテキ スト文字列、欠落があるページ、誤った形式のページ(たとえば、グラフィック がなくなっていたり、色が間違っているページ)が表示されることもあります。

このようなページの表示エラーを解決するには、いくつかの方法があります。

- World Wide Publishing サービスが動作していることを確認します。
- ICM のセットアップを [Upgrade All] モードで再実行して、なくなっている WebView ファイルが再インストールされるようにします。
- コンパイルされたページを削除します。

ServletExec ではページがコンパイルされてから表示されるため、最後にコン パイルされた後で変更されているファイルがある場合には、新しいページと 古いページが混ざって表示されることがあります。

コンパイルされたページを削除することで、この問題を解決します(この場合、ServletExecによってすべてのページが強制的に再コンパイルされます)。

#### コンパイルされたページを削除するには、次の操作を行います。

- 次のフォルダ全体を削除します。
   C:\Program Files\New Atlanta\ServletExec ISAPI\ServletExec
   Data\default\default-app\pagecompile.
- ブラウザを閉じて、レポートを再度実行します。
- WebView サーバを信頼済みサイトに追加します。

WebView サーバがブラウザの[信頼済みサイト] リストに追加されていない場合にも、ページが正しく表示されないことがあります。「信頼済みサイトに対するブラウザの設定」(P.10-5)を参照してください。

## アップグレード後に個人レポートやお気に入りのレポートが表示されない

アップグレード中に Active Directory に正しく移行されていないユーザには、 WebView で個人レポートやお気に入りのレポートが表示されないことがありま す。

Active Directory で作成された各オブジェクトには、globally unique identifier (GUID; グローバル固有識別子) が割り当てられます。AD で作成されたユーザに は、アドミン ワークステーション データベースの USER\_GROUP テーブル内に UserGuid レコードがあります。このアドミン ワークステーション データベース 内の UserGuid は、WebView データベース内のテーブル(t\_Report、 t\_UserPreferences、t\_PrintJobs テーブルなど)にデータを入力します。

したがって、この問題を解決するには、次の操作を行います。

- ユーザを Active Directory に追加します。
- Domain Conversion ユーティリティを使用して、ユーザをアドミン ワークス テーション データベースにインポートします。
- wvusersync ユーティリティを実行して、アドミン ワークステーションデー タベースと WebView データベースを同期させます。

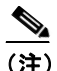

主) このユーティリティでは統合認証を使用してデータベースに接続するので、ユーティリティを起動するユーザは両方のデータベースへのアクセス権を持っている必要があります。

#### 次の手順に従って wvsync を実行します。

- **ステップ1** WebView データベースがあるディストリビュータアドミンワークステーション 上の <icm>\web\webview\wvdb ディレクトリにナビゲートします。
- ステップ2 wvusersync.bat を見つけて実行します。

出力が日時スタンプとともに c:\temp\wvusersync.log に付加されます。

## 保存済みレポートが正しく機能しない

レポート ユーザが保存済みレポートにアクセスできない場合、保存済みレポートがカスタム テンプレートに基づいて作成されていた場合には、カスタム テン プレートの名前が変更されている可能性があります。

保存済みレポートがシスコ テンプレートに基づいて作成されていて、WebView をアップグレードした場合には、そのテンプレートが削除されているか、別のレ ポート カテゴリに移動されている可能性があります。

このような状況では、レポート ユーザは、名前が変更されたテンプレートまた は再配置されたテンプレートに基づいて、新しい保存済みレポートを作成する必 要があります。

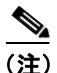

この問題は、リリース 4.6.2 からのアップグレードに特有のものです。リリース 5.0、6.0、または 7.0 のテンプレートは削除されていません。

## ICM レコードと WebView レポート間の時刻の差

WebView レポートの時刻が ICM レコードとは異なる可能性があります。

この問題は、次のような理由で発生することがあります。

- ディストリビュータ AW と ICM セントラル コントロール上のシステムの時 刻が同期していない。
- Windows Time サービスが有効になっていない。

詳細については、「WebView AW の時刻同期の確認」(P.6-3)を参照してください。